Reconciling your account electronically generally is a three-step process.

- Enter the Bank Statement balance into the Check reconciliation from
- Mark each of the checks and deposits reported by the bank as cleared.
- Add to the check writer all unrecorded transactions (service charge, interest, etc.)

To clear all of the checks and deposits, click in the CLR check box opposite each transaction that has been reported by the bank. As you click on the CLR checkbox next to each transaction, it disappears. When you finish marking checks that have cleared and entering service charges, only the transactions that haven't made it to the bank will appear in the register **\*\*\*NOTE** There is also a FROM and TO date enter which will allow you to find any entry within your dates selected. Select find and to return back to your prices screen select undo filter. Your unresolved difference should be \$0.00 when you are finished each month. Click the Exit button and you will return to the main menu.

| Pile Bank Transaction                       | Global Reports Se          | ttings Window   | Layout Help           |                 |          |             | - 8            |
|---------------------------------------------|----------------------------|-----------------|-----------------------|-----------------|----------|-------------|----------------|
|                                             | te Transaction Fin         | Q               |                       |                 |          |             |                |
| New Job Open Job Crea                       |                            | d Transaction C | heck Reconciliation   | theck Register  | port Exi | t           |                |
| JOB TITLE: Repairs- General JOB NO: 293     |                            |                 |                       |                 |          |             |                |
|                                             |                            |                 |                       |                 |          |             |                |
|                                             |                            |                 | Balance               |                 |          | Date Filter | Search by date |
| Account                                     | Onc                        | leared Only     | ENDING BANK BALAN     | CE \$1,327.55   |          |             |                |
| Bank of America                             |                            | Fransactions    | CHECKBOOK BALAN       | CE \$3,366.87   | Update   |             |                |
| Clr Check#                                  | Date                       | Transaction     | Payee/Memo            |                 |          | Payment     | Deposit ^      |
|                                             | 3/30/2015                  | Debit Card      | Taco Bell             |                 |          | \$7.89      | \$0.00         |
|                                             | 3/30/2015                  | Debit Card      | Verizon               |                 |          | \$155.38    | \$0.00         |
|                                             | 3/31/2015                  | Debit Card      | Go Daddy              |                 |          | \$8.99      | \$0.00         |
|                                             | 3/31/2015                  | Debit Card      | Burger King           |                 |          | \$11.11     | \$0.00         |
|                                             | 4/1/2015                   | Debit Card      | Disney Parks          |                 |          | \$14.50     | \$0.00         |
|                                             | 4/1/2015                   | Debit Card      | Universal Studios Pla | za              |          | \$217.26    | \$0.00         |
|                                             | 4/1/2015                   | Debit Card      | Disney Hollywood Stu  | dios            |          | \$59.93     | \$0.00         |
|                                             | 4/1/2015                   | Debit Card      | ABC Commissary        |                 |          | \$16.59     | \$0.00         |
|                                             | 4/1/2015                   | Debit Card      | Wawa                  |                 |          | \$3.51      | \$0.00         |
|                                             | 4/2/2015                   | Debit Card      | Home Depot            |                 |          | \$19.22     | \$0.00         |
|                                             | 4/2/2015                   | Debit Card      | Steak N Shake         |                 |          | \$6.40      | \$0.00         |
|                                             | 4/2/2015                   | Debit Card      | Home Depot            |                 |          | \$78.89     | \$0.00         |
|                                             | 4/2/2015                   | Debit Card      | Home Depot            |                 |          | \$14.42     | \$0.00         |
|                                             | 4/3/2015                   | Debit Card      | Home Depot            |                 |          | \$122.16    | \$0.00         |
|                                             | 4/3/2015                   | Debit Card      | Home Depot            |                 |          | \$14.88     | \$0.00 -       |
| <ul> <li>Items still remaining u</li> </ul> | incleared or in the ne     | xt period       |                       |                 |          |             | 91 records     |
| 95 Cha                                      | aka and Doumanta           | \$7.2           | 0.42                  | STATEMENT DIFFE |          | ¢0.020      | 22             |
| C Derechand Condition (7.70)                |                            |                 |                       |                 |          | \$334.02    |                |
| o Det                                       | Deposits and Credits \$1,1 |                 |                       |                 |          | \$331.02    |                |
| UNRESOLVED DIFFERENCE:                      |                            |                 |                       |                 |          | \$1,708     | 3.30           |
| Print                                       | Add                        |                 | Edit                  | Delete          | Refresh  | Return      |                |